ONtheUMEDA ドッキングステーション、 ドライバーインストール方法 「SANWA SPPLY」 ※カメラ・マイク・モニターをご利用前にインストールしてください!

## MAC

1. 「SANWA SUPPLY」ホームページから「ダウンロード」をクリックし、「ソフト(ドラ イバ)」をクリックしてください。

| □ < >                           | 0                                                                                                    | 🚊 sanwa.co.jp                                         | C                                                            | 0 🖞 + 🖒 |
|---------------------------------|----------------------------------------------------------------------------------------------------|-------------------------------------------------------|--------------------------------------------------------------|---------|
| 🖻 🖾 🖬 🖸 🕞                       | ▶ サンワサプライ株式会社 - パソ:                                                                                                    | コン・タブレット用辺機器メーカー                                      | G Google                                                     |         |
|                                 | SANWA 🔩 • setam                                                                                                    | D 採用情報 0 広報関連 0 メルマガ 0 ダイレクトショップ                      | <ul> <li>Chinese ・English</li> <li>キーワードを入力してください</li> </ul> |         |
|                                 | 製品情報 ▼ お客様サポー                                                                                                    | トマ ダウンロードマ 対応表 マ                                      | 中 文 网 站 ▶ 日前のお客様 ▶                                           |         |
|                                 |                                                                                                    |                                                       |                                                              |         |
|                                 |                                                                                                    |                                                       |                                                              |         |
|                                 | III WILLIGHT - dayley - dayley - day                                                                                                    |                                                       |                                                              |         |
|                                 | 最新情報・お知らせ                                                                                                    |                                                       | - 28款 話人のお客様 ▶                                               |         |
|                                 | <ul> <li>新売点気(病)</li> <li>2021.11.19</li> <li>2021年12月に発売を予定す</li> <li>2021.11.08</li> <li>2021.11.08</li> <li>Surface Pro 8 アクセサリ対け</li> <li>2022.11.102</li> <li>macOS 12.0 Monterey 対応</li> </ul> | る新商品の案内を掲載しました。HTML/PDF版をご用意<br>さ夜を更新しました<br>表を更新しました | ● 新製品情報 ><br>対応情報                                            |         |
|                                 | 対応表更新<br>2021.11.01<br>14インチMacBook Pro 202<br>ました                                                                                                    | 1/16インチMacBook Pro 2021 各アクセサリ対応表を更                   | iPhone対応表<br>新し iPhone 13 Pro Max Marg                       |         |
| <sub>新商品な</sub><br>メールマ<br>無料登録 | <b>どの最新情報が届きます ×</b> 約2021 (日<br>ガジン のです)<br>はこちら のです。<br>はこちら                                                                                                    | 中ものづくり商談会)に出展します<br>ncOS 11.0 Big Sur 各対応表を更新しました     | IPhone 13 Pro                                                |         |

2.「品番で探す」に「USB-CVDK5」を入力し、検索します。

| □ < >     | 0                                                                                                    | 🔒 sanv                         | ra.co.jp                             | Ċ                       |                             | ⊕ î + ſ |
|-----------|----------------------------------------------------------------------------------------------------|--------------------------------|--------------------------------------|-------------------------|-----------------------------|---------|
| 🔳 🕾 🖬 🖸 🖬 |                                                                                                    | N76 (                          | ドライバー)ダウンロード サ                       | ンワサプライ株式会社              |                             |         |
|           | SHUPPLY 🍫 одения оклан                                                                                                    | E 0広報問連 0メルマガ 0タ               | イレクトショップ                             | キーワードを入力してくだ            | + Chinese + English<br>さい Q |         |
|           | 製品情報 * お客様サポート *<br>トップページ > サポート > ダウンロード > ソフト(ド<br>ソフト(ドライバー)ダウンI                                                                    | ダウンロード▼<br>ライバー) ダウンロード<br>コード | 対応表 ▼                                | 中 文 房 站<br>中国向けのお客様     | []] 法人のお客様 ▶                |         |
|           | 日番で探す ● 品番の記載場所に     日番・品名の一部分からの、あいまい検索が可能で     USB-CVDK5                                                                              | <u>Duttはこちら</u><br>す。<br>検索    | <b>ダウンロ</b> ・<br>ソフト(ドライバ<br>入力例:594 | ードナンバーて<br>) のダウンロードナンバ | -から検索できます。<br>検索            |         |
|           | 品番の頭文字で探す         A       B       C       D       E         P       Q       R       S       T         0       1       2       3       4 | F G F<br>U V V<br>5 6 7        | H I J<br>V X Y<br>7 8 9              | K L I                   | M N O                       |         |

3.お使いの PC にあったドライバーをダウンロードしてください。

| • < > | O             | 🔒 sanwa.co.jp                           | ٢                           | 3                    | ) 🖞 + 🖒 |
|-------|---------------|-----------------------------------------|-----------------------------|----------------------|---------|
|       |               | 戦 0 採用賃報 0 広報関連 0 メルマガ 0 ダイレクトシ         | ョッフ キーワードを入力してください          | Chinese      English |         |
|       | 製品情報 ▼ お客様サ   | ポート マダウンロード マ対                          | 応表▼ 中 文 网 站 ▶<br>中国向けのお客様 ▶ | ■ 法人のお客様 ト           |         |
|       |               | > ソフト(ドライバー)ダウンロード > 対応ソフト(<br>イント、ロード) | ドライバー)一覧                    |                      |         |
|       | <u> </u>      | 9990-r                                  |                             |                      |         |
|       | く ソフト (ドライバー) | ) ダウンロード トップへ戻る                         |                             |                      |         |
|       | VESAマウント対     | 応Type-C・USB3.1A接続ドッキン                   | ブステーション用ソフトウェア              |                      |         |
|       |               |                                         |                             |                      |         |
|       |               | USB-CVDK5                               |                             |                      |         |
|       |               | VESAマウント対応Type                          | C・USB3.1A接続ドッキングステー?        | ノヨン                  |         |
|       |               |                                         |                             |                      |         |
|       | Window        | s 10 64bit                              |                             |                      |         |
|       | 種類・バ          | ージョン 10.0M0                             |                             |                      |         |
|       | 更新日           | 2021.04.21                              | ダウンロードページ 🕨                 |                      |         |
|       | ダウンロ          | ードナンバー 632                              |                             |                      |         |
|       |               |                                         |                             |                      |         |
|       | Window        | s 10 32bit                              |                             |                      |         |
|       | 種類・バ          | ージョン 10.0M0                             |                             |                      |         |
|       | 更新日           | 2021.04.21                              | ダウンロードページ 🕨                 |                      |         |

4.ダウンロードしたドライバーを開き、インストールを進めていきます。

| こうこそDisplayLink Managerインストーラへ<br>このソフトウェアをインストールするために必要な手順が表示されま<br>す。 |       |
|-------------------------------------------------------------------------|-------|
| このソフトウェアをインストールするために必要な手順が表示されま<br>す。                                   |       |
|                                                                         |       |
|                                                                         |       |
|                                                                         | 戻る続ける |

5.「Agree (同意)」を選択してください。

| • • •                               |                                                                         | 🤝 DisplayLink Managerのインストール                                                                                                    | Ê                                                      |
|-------------------------------------|-------------------------------------------------------------------------|----------------------------------------------------------------------------------------------------|--------------------------------------------------------|
|                                     |                                                                         | 使用許諾契約                                                                                                    |                                                        |
| ● はじる                               | めに                                                                      | English                                                                                                    |                                                        |
| ● 使用語                               | 許諾契約                                                                    | DisplayLink® USB Graphics Software for Windows                                                                                                    | s & OS X                                               |
| <ul><li>・ イン</li><li>・ 概要</li></ul> | software license<br>Click Agree to co<br>the Installer.<br>Read License | agreement.<br>Intinue or click Disagree to cancel the installation and quit<br>Disagree Agree                                                                                                    | ,<br>als<br>ILA,<br>on-<br>thich                       |
|                                     |                                                                         | conjunction with products which incorporate DisplayLink technology permitted.<br>1.2 You may not install, copy, modify, reverse engineer, decompile, disassemble, create derivative works from, rent, sell, distribute, subli as a service or transfer any part of the Software except as provided in FUI A or as permitted by applicable law, and you agree to prevent un<br>プリント 保存 戻る | is not<br>cense, offer<br>in this<br>authorized<br>続ける |

6.インストール後、アプリに「Display Link Manager」が入っているか確認してください。

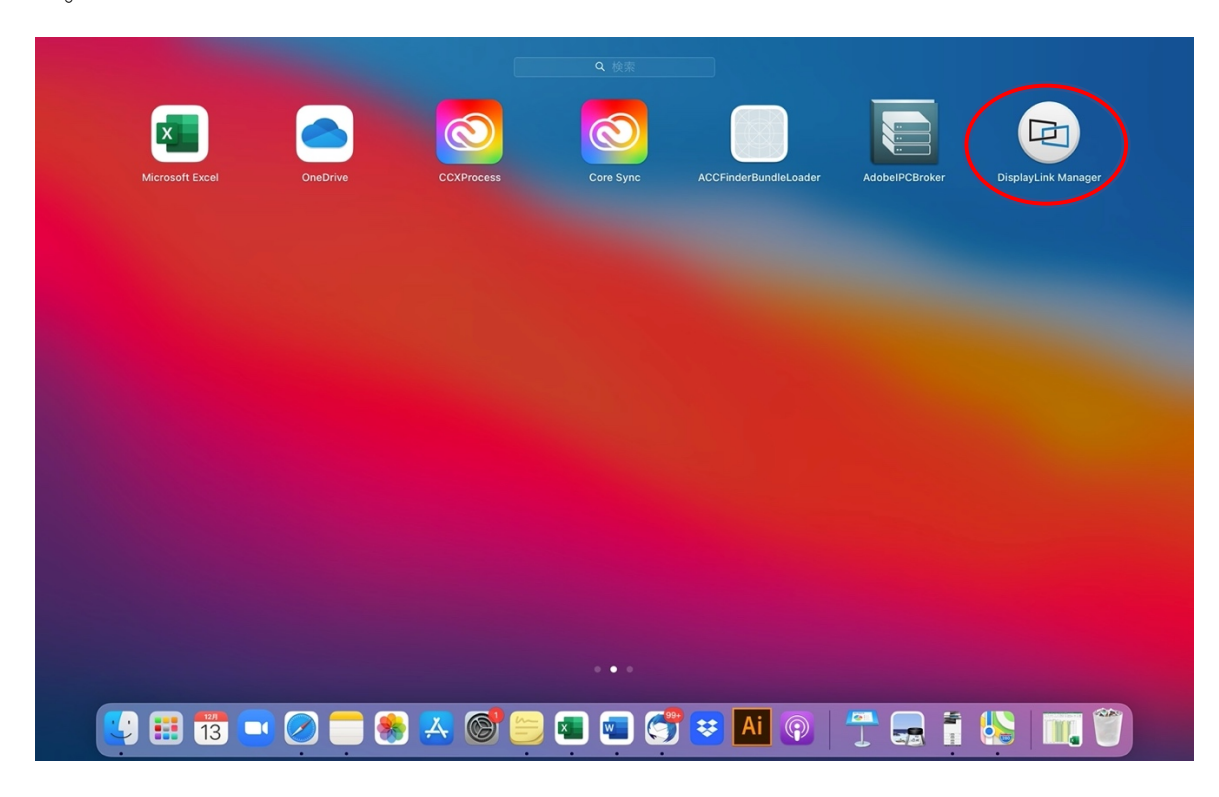

7.確認後、Macの「システム環境設定」から「セキュリティーとプライバシー」を選択します。

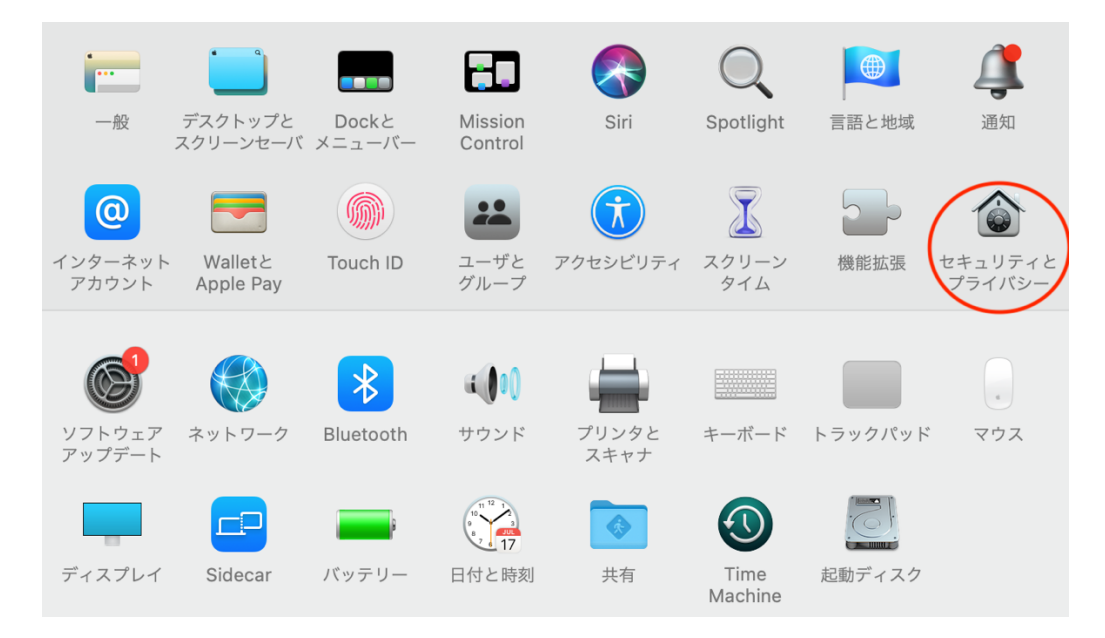

8.「プライバシー」の「画面収録」を選択し、左下の鍵のアイコンをクリックします。 クリック後、「Display Link Manager」にチェックを入れ、もう一度鍵のアイコンをクリッ クします。

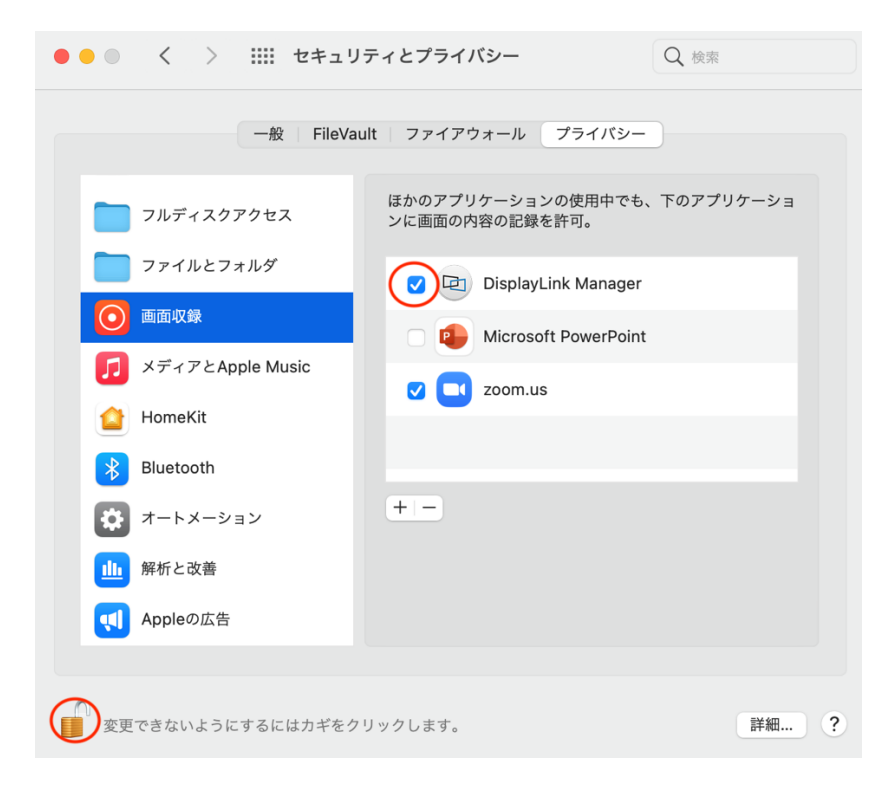

## ZOOM を使用する場合

## ビデオは「Logicool BRIO」を選択すると常設のカメラにつながります。

|                               | Zoomミーティング       |               |            |
|-------------------------------|------------------|---------------|------------|
|                               |                  |               |            |
| ミーティング トピック:                  |                  |               |            |
| ホスト:                          |                  |               |            |
| パスワード:                        |                  |               |            |
| 数字のパスワード:                     |                  |               |            |
| (電話/ルームシステム)                  |                  |               |            |
| 招待リンク:                        |                  |               |            |
| 参加者 ID:                       |                  |               |            |
|                               |                  | 2             |            |
| オーディオに参加                      | 画面を共有            | 他のユーザーを招待     |            |
| カメラを選択(ひまN切り替え可能)             |                  |               |            |
| ✓ FaceTime HDカメラ(内蔵)          |                  |               |            |
| Logicool BRIO                 |                  |               |            |
| パーチャル背景を選択                    |                  |               |            |
| ビデオ設定                         |                  |               |            |
| 1                             |                  |               | <b>#</b> 7 |
| ミュート解除 ビデオの開始 セキュリティ 参加者 チャット | 回血を共有 投票 レコーディング | フレイクアウトルーム 詳細 |            |

マイクは「Yati Stereo Microphone」に設定すると常設のマイクにつながります。

|                                                                                                    | Zoomミーティング |           |
|----------------------------------------------------------------------------------------------------|------------|-----------|
|                                                                                                    |            | [2]       |
| ミーティング トピック:                                                                                                    |            |           |
| ホスト:                                                                                                    |            |           |
| パスワード:                                                                                                    |            |           |
| 数字のパスワード:<br>(電話/ルームシステム)                                                                                                    |            |           |
| 招待リンク:                                                                                                    |            |           |
| マイク<br>システムと同じ<br>MacBook Airのマイク (MacBook Airのマイク)<br>・ Yeti Stereo Microphone<br>Logicool BRIO<br>スピーカー<br>システムと同じ<br>・ MacBook Airのスピーカー (MacBook Airのスピーカー)<br>Yeti Stereo Microphone | 正式 面面を共有   |           |
| スピーカー&マイクをテストする<br>電話のオーディオに切り替える<br>コンピューターのオーディオから退出<br>オーディオ設定                                                                                                    |            |           |
| 1<br>ミュート解除 ビデオの開始 セキュリティ 参加者                                                                                                    |            | <b>終了</b> |

## Windows

1. 「SANWA SUPPLY」ホームページから「ダウンロード」をクリックし、「ソフト(ドラ イバ)」をクリックしてください。

| <pre>&lt; &gt;</pre> | 0                                                                                                    | ≅ sanwa.co.j                                     | p                       | C                                         | • î + C |
|----------------------|----------------------------------------------------------------------------------------------------|--------------------------------------------------|-------------------------|-------------------------------------------|---------|
| 🖻 🖼 🖬 🖸 🖸            | ▶ サンワサプライ株式会社 - パソコン・                                                                                                    | タブレット周辺機器メーカー                                    |                         | G Google                                  |         |
|                      | <b>三 新田田 秋</b> 水子 《安社演報 《探》                                                                                                    | 目情報 0広報関連 0メルマガ 0ダイレクト                           | ショップ キーワードを入り           | Chinese      English     Dしてください     Q    |         |
|                      | 製品情報▼ お客様サポート▼                                                                                                    | ダウンロード マ                                         | 対応表▼ 中文 网<br>中国向けのお     | 站 ▶ 日間 法人のお客様 ▶                           |         |
|                      |                                                                                                    |                                                  |                         |                                           |         |
|                      | ソフト(ドライバ)<br>思ドドライバや気振ソンウェアを                                                                                                    | <b>取扱・組立説明書</b> 日の取扱い組み立て説明書を      日下すないの一下できます。 |                         | PAPER MUSEUM<br>ペーパーミュージアム<br>豊富な印刷素材を転す。 |         |
|                      | 979U-RC819.                                                                                                    |                                                  | 画像をダワンロードでさます。          | 9790-rcsti.                               |         |
|                      | □ 製品提案・導入事例 □                                                                                                    | カタログ・資料送付請求 🔲 🗎                                  | おすすめ製品のご提案 🛛            | ▶ ダウンロード 一覧 X 閉じる                         |         |
|                      | 最新情報・お知らせ                                                                                                    |                                                  | 一覧表示                    | ■ 法人のお客様 ▶                                |         |
|                      | <ul> <li>(成品集件) 2021.11.13</li> <li>2021年12月に発売を予定する第</li> <li>対応変更新 2021.11.08</li> <li>Surface Pro 8 アクセサリ対応表</li> <li>対応変更新 2021.11.02</li> </ul> | 商品の案内を掲載しました。HTML/PDF<br>を更新しました                 | 版をご用意<br><b>大</b> ば     | ● 新製品情報 > 5/#報                            |         |
|                      | macUS 12.0 Monterey Mio.ace<br>対応変更新<br>2021.11.01<br>オインチMacBook Pro 2021/1<br>ました                                                                  | 愛知しました<br>6インチMacBook Pro 2021 各アクセサ             | iPhot<br>リ対応表を更新し<br>また | ne対応表<br>iPhone 13 Pro Max 1997           |         |
| 新商品な<br>メールマ         | どの最新情報が届きます × 約2021(日中も                                                                                                    | のづくり商談会)に出展します                                   | 100                     | iPhone 13 Pro NEW                         |         |
| 無料登録                 | はこちら                                                                                                    | 11.0 Big Sur 谷内必要を更新しました<br>セサリ対応表を更新しました        | 1                       | iPhone 13 MIN                             |         |

2.「品番で探す」に「USB-CVDK5」を入力し、検索します。

| □ < >     |             |        | 0                |                  | 6        | anwa.co  | o.jp    |         |                 | Ċ     |        |              |          | ٩ | ₫ + | 0 |
|-----------|-------------|--------|------------------|------------------|----------|----------|---------|---------|-----------------|-------|--------|--------------|----------|---|-----|---|
| 🖻 🕾 🚼 🖸 🔂 |             |        |                  |                  | B        | ソフト (ドラ- | パー) ダウン | ロード・サン  | ワサプライ株          | 1会社   |        |              |          |   |     |   |
|           | <b>S</b> êù | ₩Û N   | 0 会社情報           | □採用情報 ○広報        | 関連 ロメルマカ | りのダイレ    | フトショップ  | +       | ーワードを           | 入力してく | ださい    | Chinese Engl | ish<br>2 |   |     |   |
|           | 1월 음 1      | 192 -  | お客様サポー           | F <b>▼</b> \$5   | ウンロード 🔻  |          | 対応表     | •       | 中文              | 開 站 ▶ | គ្រោ   | 法人のお客様       | •        |   |     |   |
|           | トップページ >    | サポート > | ダウンロード > ソ       | フト (ドライバー)       | ダウンロード   |          |         |         |                 |       |        |              |          |   |     |   |
|           | ソフト         | (ドライ   | バー) ダワ           | ウンロート            | :        |          |         |         |                 |       |        |              |          |   |     |   |
|           |             |        |                  |                  |          |          |         |         |                 |       |        |              |          |   |     |   |
|           | 品番で         | 探す     | D 品番の記載場         | 所については           | 256      |          | ダウ      | -םע     | -ドナ             | ンバー   | で探す    |              |          |   |     |   |
|           |             | の一部分から | のあいまい絵画          | N 101 105 175 18 |          | ר ר      | V76 /   | 183218- | -) <i>ത</i> & ന | 0-6+1 | パーから絵楽 | できます         |          |   |     |   |
|           | USB-CV      | DK5    | ov. 000-0.0-0000 | 9-978C C 9 6     | 検索       |          | 入力例     | 1:594   | , .,, ,,        |       | 1      | 検索           |          |   |     |   |
|           |             | 商大中    | 大阪ナ              |                  |          |          |         |         |                 |       |        |              |          |   |     |   |
|           | 「四番の        | 頭又子    | C17K 9           |                  |          |          |         |         |                 |       |        |              | _        |   |     |   |
|           | A           | в      | C D              | E F              | G        | Н        | 1       | J       | к               | L     | м      | N O          |          |   |     |   |
|           | Р           | Q      | R S              | тц               | v        | W        | х       | Y       | Z               |       |        |              |          |   |     |   |
|           | 0           | 1      | <b>2</b> 3       | 4 5              | 6        | 7        | 8       | 9       |                 |       |        |              |          |   |     |   |
|           |             |        |                  |                  |          |          |         |         |                 |       |        |              |          |   |     |   |

3.お使いの PC にあったドライバーをダウンロードしてください。

| < > | D                      | 🔒 sanwa.co.jp                    | ٢                     |                 |  |
|-----|------------------------|----------------------------------|-----------------------|-----------------|--|
|     |                        | 青幅 0 採用情報 0 広報関連 0 メルマガ 0 ダイレクト: | *=*7                  | Chinese English |  |
|     | 製品情報 ▼ お客様り            | サポート▼ ダウンロード▼ ヌ                  | 中 文 网 站<br>中国向けのお客様 ► | ■ 法人のお客様 ト      |  |
|     | トップページ > サポート > ダウンロード | > ソフト(ドライバー)ダウンロード > 対応ソフト       | (ドライバー) 一覧            |                 |  |
|     | ソフト(ドライバー)             | ダウンロード                           |                       |                 |  |
|     | く ソフト (ドライバー           | ) ダウンロード トップへ戻る                  |                       |                 |  |
|     | VESAマウント対              | オ応Type−C・USB3.1A接続ドッキン           | グステーション用ソフトウェア        |                 |  |
|     |                        |                                  |                       |                 |  |
|     |                        | USB-CVDK5                        |                       |                 |  |
|     |                        | VESAマウント対応Type                   | -C・USB3.1A接続ドッキングステー  | ーション            |  |
|     |                        |                                  |                       | _               |  |
|     | Window                 | s 10 64bit                       |                       |                 |  |
|     | 種類・バ                   | ージョン 10.0M0                      |                       |                 |  |
|     | 更新日                    | 2021.04.21                       | ダウンロードページ 🕨           |                 |  |
|     | ダウンロ                   | ードナンバー 632                       |                       |                 |  |
|     |                        |                                  |                       |                 |  |
|     | Window                 | s 10 32bit                       |                       |                 |  |
|     | 種類・バ                   | ージョン 10.0M0                      |                       |                 |  |
|     | 更新日                    | 2021.04.21                       | ダウンロードページ 🕨           |                 |  |

4.ダウンロードしたドライバーを開き、インストールが完了すれば使用可能です。

| DisplayLink Graphics | ×                                         |
|----------------------|-------------------------------------------|
| L L                  | DisplayLink <sup>®</sup> Graphics         |
| 🔵 システムチェック           | システム互換性チェック                               |
| 🔿 สวลหาวม            | DisplayLinkシステム互換性チェックに適合したため、インストールを続行可能 |
| 完了                   |                                           |
|                      |                                           |
|                      |                                           |
|                      |                                           |
|                      | *                                         |
|                      | インストール(1) キャンセル                           |